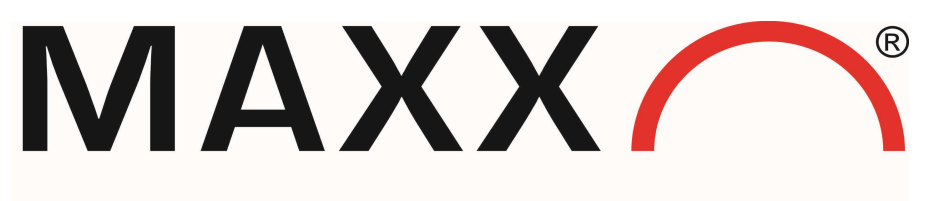

Mess- und Probenahmetechnik GmbH

# Instruction INSYS SCR L200

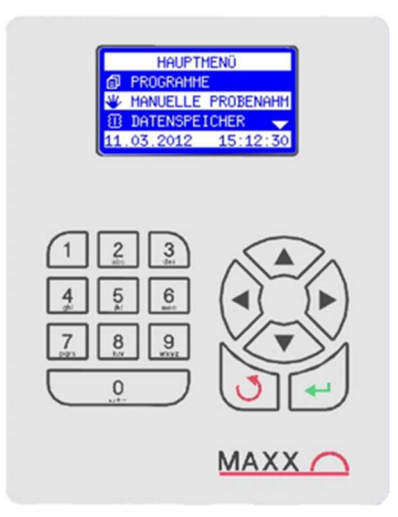

0250052

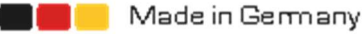

## Content

| Initial Setup                                          | .3 |
|--------------------------------------------------------|----|
| Establishing a mobile connection                       | .5 |
| Network Connection                                     | .7 |
| Optional configuration: Portforwards                   | .9 |
| Addendum: Change the IP address of the mwce container1 | 0  |
| Addendum: Create new configuration1                    | 1  |
| Addendum: Create new configuration1                    | 2  |

#### **Initial Setup**

#### Default IP-Address of SCR L200:

192.168.1.1Port configuration interface: 8080

#### Default web server and mwce login data:

User: maxx Password: 6299

The SCR L200 is already preconfigured with **mwce 6.17**.

Following explained are the required minimum settings for establishing a cellular or a network connection.

If you want to test the function of your router first, you can use the address **192.168.1.10** in your browser. You then should get the **mwce interface**.

First you have to open the configuration interface of the router. To do this, a computer must be connected to the ETH1 port (inner socket, RJ45) of the SCR L200- and the address **192.168.1.1:8080** must be used in the browser. To access all settings, we recommend using the "classic" interface.

If you have a device with a built-in LAN socket, you must ensure that it is connected to the ETH2 port. For configuration, you must open the control housing to connect to ETH1.

<u>Login</u>

Username: maxx

Password: 6299

After logging in, the overview page of the of the router should be displayed. Now you can start with the setup.

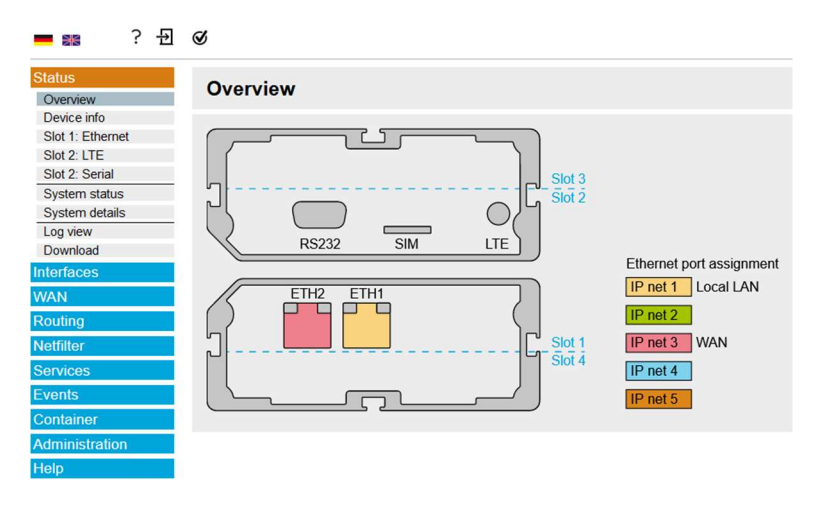

Figure 1: Overview configuration interface

#### **Basic Information:**

All settings can be saved using the "**Save settings**" button. In order to apply the settings, click on the flashing cogwheel in the upper left corner. Activating the profile can be done at the very end. Saving the settings is necessary on every page, if changes have been made.

Via the question mark, also in the upper left corner, help texts for the different settings can be displayed.

## Establishing a mobile connection

A **fixed-IP SIM card** is required to establish a mobile connection. The required access data should be attached to it. In the "Interfaces"  $\rightarrow$  "Slot 2: LTE", the user name, password and access point name must be entered.

| ■ 꽒 ? 也          | ø                                                            |
|------------------|--------------------------------------------------------------|
| Status           | Slot 2:   TE                                                 |
| Interfaces       | SIGUZ. LIE                                                   |
| Slot 1: Ethernet |                                                              |
| Slot 2: LTE      | Description Mobilfunk                                        |
| IP net 1 (net1)  | PIN                                                          |
| IP net 2 (net2)  | SMS center                                                   |
| IP net 3 (net3)  | SMS character set                                            |
| IP net 4 (net4)  | MTLL/Maximum Transmission Linit)                             |
| IP net 5 (net5)  | MTO (Maximum mansmission onic)                               |
| OpenVPN          | Maximal wait time to establish connection 60 (in seconds)    |
| IPsec            | <ul> <li>Log into the strongest net automatically</li> </ul> |
| GRE              | O Preferred provider                                         |
| DMVPN            | O Only log in to this provider                               |
| PPPoF            |                                                              |
| WAN              |                                                              |
| Douting          | Authentication O PAP O CHAP O PAP or CHAP                    |
| Rouling          | User name mdex@mdex.de                                       |
| Netfilter        | Password ••••                                                |
| Services         | Access Point Name mdex.ic.t-mobile ?                         |
| Events           |                                                              |
| Container        |                                                              |
| Administration   | Save settings                                                |
| Help             |                                                              |

Figure 2: Adding a mobile connection

Then the route "**Ite2**" must be activated under "**Routing**"  $\rightarrow$  "**Static routes**". To do this, set the check mark in the "active" column. The route "net3" must <u>not</u> be activated!

| Status<br>Interfaces | Static   | routes    |                   |                     |               |   |   |   |
|----------------------|----------|-----------|-------------------|---------------------|---------------|---|---|---|
| WAN                  |          |           |                   |                     |               |   |   |   |
| Routing              | active   | Interface | Type of the route | Gateway             | Description   |   |   |   |
| Static routes        |          | net3      | default route     | static 10.10.10.250 | Default route | 1 | D | Ô |
| OpenVPN routes       |          | lte2      | default route     | dynamic             |               | 1 | D | ŵ |
| Dynamic routing      |          |           |                   |                     |               | + |   |   |
| Netfilter            |          |           |                   |                     |               |   |   |   |
| Services             | <u> </u> |           |                   |                     |               |   |   |   |
| Events               | Save set | ttings    |                   |                     |               |   |   |   |

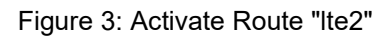

In the menu "WAN  $\rightarrow$  WAN chains" the WAN chain "wan2" must be at the top position. The chains can be moved using the arrow icons.

| Status<br>Interfaces                                                              | WAN chains                                                       |                                                                                      |  |
|-----------------------------------------------------------------------------------|------------------------------------------------------------------|--------------------------------------------------------------------------------------|--|
| WAN<br>WAN chains<br>WAN groups                                                   | Activate WAN chains 🔽                                            |                                                                                      |  |
| Routing<br>Netfilter<br>Services<br>Events<br>Container<br>Administration<br>Help | Name<br>Description<br>Limit lifetime<br>Interfaces in WAN-chain | wan1 Network Interface start in case of failure net3 - WAN wan2  +                   |  |
|                                                                                   | Name<br>Description<br>Limit lifetime<br>Interfaces in WAN-chain | wan2<br>Cellular<br>Interface start in case of failure<br>Ite2 - Mobilfunk wan1<br>+ |  |
|                                                                                   | Add WAN chain +                                                  |                                                                                      |  |
|                                                                                   | Save settings                                                    |                                                                                      |  |

Figure 4: Configure WAN chains

To reach the mwce interface via mobile communication, the correct port must be called. The SCR L200 is preconfigured so that a call to port **47234** opens the mwce interface.

The configuration interface of the router can also be opened via the mobile connection using port **8080**.

It is also possible to get access to the device via Modbus TCP.

The Modbus port is 502.

An overview of all Modbus registers can be downloaded from the mwce interface (in the Modbus tab).

#### **Network Connection**

In order to integrate the SCR L200 into a network, it must first be assigned an IP address. This is done in the "Interfaces"  $\rightarrow$  "IP network 3 (net3)" tab. The IP address **10.10.10.129** is preset and can be overwritten with the desired address.

| 💻 💥 🦷 ? 🕣        | ${\mathfrak S}$     |                                                             |
|------------------|---------------------|-------------------------------------------------------------|
| Status           | IP not 3 (not       | 3)                                                          |
| Interfaces       | IF Her J (Her       | 5)                                                          |
| Slot 1: Ethernet |                     |                                                             |
| Slot 2: LTE      | Activate network    |                                                             |
| IP net 1 (net1)  | Description         | WAN                                                         |
| IP net 2 (net2)  | Mode                | O local net, interface will be started immediatelly         |
| IP net 3 (net3)  |                     | Ethernet, interface will only be started within a WAN chain |
| IP net 4 (net4)  |                     | O PPPoE, interface will only be started within a WAN chain  |
| IP net 5 (net5)  | Start SLAAC         | V                                                           |
| OpenVPN          | Start DUCPv4 clien  |                                                             |
| IPsec            | Start DHOF V4 clien |                                                             |
| GRE              | Start DHCPv6 clien  | Get IPv6 prefix and delegate to                             |
| DMVPN            | DHCP client Vendor  | ID                                                          |
| PPIP             | VLAN tag            |                                                             |
| PPPOE            |                     |                                                             |
| WAN              |                     |                                                             |
| Routing          | Static IP addresses |                                                             |
| Netfilter        | active IP addre     | ss Description                                              |
| Services         | ☑ 10.10.10          |                                                             |
| Events           |                     | , (, (,,,,,,,,,,,,,                                         |
| Container        |                     |                                                             |
| Administration   |                     |                                                             |
| Help             | Save settings       |                                                             |

Figure 5: setting of IP-Address

The route for net3 must first be activated under "Routing"  $\rightarrow$  "Static routes". To do this, click the "active" column. The route "Ite2" <u>must not</u> be activated!

| Status<br>Interfaces | Statio  | c routes  |                   |                     |               |   |   |   |
|----------------------|---------|-----------|-------------------|---------------------|---------------|---|---|---|
| WAN                  |         |           | _                 | -                   | _             |   |   |   |
| Routing              | active  | Interface | Type of the route | Gateway             | Description   |   |   |   |
| Static routes        |         | net3      | default route     | static 10.10.10.250 | Default route |   | Q | Ô |
| OpenVPN routes       |         | lte2      | default route     | dynamic             |               |   | Q | Ô |
| Dynamic routing      |         |           |                   |                     |               | + |   |   |
| Netfilter            |         |           |                   |                     |               | ' |   |   |
| Services             |         |           |                   |                     |               |   |   |   |
| Events               | Save se | ettings   |                   |                     |               |   |   |   |

Figure 6: activate Route "net3"

In the "WAN  $\rightarrow$  WAN chains" menu, the WAN chain "wan1" (network) must be at the top. The chains can be moved using the arrow symbols.

| Status<br>Interfaces                                      | WAN chains                                                       |                                                                                      |         |
|-----------------------------------------------------------|------------------------------------------------------------------|--------------------------------------------------------------------------------------|---------|
| WAN<br>WAN chains<br>WAN groups                           | Activate WAN chains                                              |                                                                                      |         |
| RoutingNetfilterServicesEventsContainerAdministrationHelp | Name<br>Description<br>Limit lifetime<br>Interfaces in WAN-chain | wan1 Network Interface start in case of failure net3 - WAN wan2                      | ∧ ∨ ◘ 前 |
|                                                           | Name<br>Description<br>Limit lifetime<br>Interfaces in WAN-chain | wan2<br>Cellular<br>Interface start in case of failure<br>Ite2 - Mobilfunk wan1<br>+ | ^ ∨ ◘ 箇 |
|                                                           | Add WAN chain 🕂                                                  |                                                                                      |         |
|                                                           | Save settings                                                    |                                                                                      |         |

Figure 7: Configure WAN-chains

Then edit the route "net3" using the pencil icon and enter the gateway.

| Status                                                        | Static routo                                                                        |
|---------------------------------------------------------------|-------------------------------------------------------------------------------------|
| Interfaces                                                    | Static Toute                                                                        |
| WAN                                                           | Description Default couts                                                           |
| Routing<br>Static routes<br>OpenVPN routes<br>Dynamic routing | Set after start of net3 - WAN v<br>Type of the route • default route                |
| Netfilter<br>Services                                         | Gateway O use dynamically received IP address <ul> <li>static IP address</li> </ul> |
| Events<br>Container                                           | O Interface net1 - Local LAN V<br>Priority                                          |
| Help                                                          | Save settings                                                                       |

Figure 8: setting of the net3-Route

## Addendum: configuration: Portforwards

If the preconfigured ports are not to be used, port forwards can be configured. These are to set up under "Network filter"  $\rightarrow$  "NAT"  $\rightarrow$  "Destination-NAT". A new rule can be created via the plus symbol. The type "**portforward**" with protocol "TCP" must be selected. In the "Incoming Interface" area, "Ite2" must be selected for a mobile connection or "net3-WAN" for an Ethernet connection. If the rule is also to function via the connected computer, "net1-LAN" must also be selected.

The destination port restricts the rule to a specific called port (range). For example, forwarding to mwce is activated by default only for port 47234 (see Figure 9).

Destination-NAT on address specifies the destination address of the data packet. If the destination is the mwce container, its IP address must be entered here (192.168.1.10 by default). This can also be looked up in the "Container" tab after clicking "Edit".

Finally, the field "Destination NAT on port" must be filled in. The mwce interface can be reached with port 80 or port 47234.

| Status         | Destination NAT            | rule                 |                                          |
|----------------|----------------------------|----------------------|------------------------------------------|
| Interfaces     | Destination NAT            | Tule                 |                                          |
| WAN            | Destruction                |                      |                                          |
| Routing        | Description                |                      |                                          |
| Netfilter      | Туре                       | portforward V        |                                          |
| IP filter      | Protocol                   | TCP V                |                                          |
| NAT            |                            | 🗆 all 🔷              |                                          |
| MAC filter     |                            | net1 - Local LAN     |                                          |
| Services       | Input interface            | net2                 | over which the nacket reaches the router |
| Events         | input interface            | net4                 | over which the packet reaches the router |
| Container      |                            | net5                 |                                          |
| Administration |                            | 🗹 lte2 - Mobilfunk 🗸 |                                          |
| Help           | Destination port           | 47234 till           |                                          |
|                | Destination NAT to address | 192.168.1.10         |                                          |
|                | Destination NAT to port    | 80 till              |                                          |
|                | Save settings              |                      |                                          |

Figure 9: Set up port forwarding

#### Addendum: Change the IP address of the mwce container

The IP address of the mwce container can be changed in the "**Container**" tab. To do this, the installed container must be edited using the pencil icon.

| Status<br>Interfaces                                                   | Container                                                                                                    |
|------------------------------------------------------------------------|----------------------------------------------------------------------------------------------------|
| WAN<br>Routing<br>Netfilter                                            | Forward SMS to containers       Image: Containers       Image: Containers |
| Services<br>Events<br>Container<br>Container<br>Administration<br>Help | active       Designator       Name       licence         Image: Container_mwce       container1 v       v       Image: Create new container and add it to profile         Create new container and add it to profile       Image: Create new container and add it to profile       Image: Create new container and add it to profile         Save settings       Image: Create new container and add it to profile       Image: Create new container and add it to profile                                                                                                    |
|                                                                        | Import container:<br>Durchsuchen) Keine Datei ausgewählt.<br>Import container                                                                                                    |

Figure 10: Change IP Adress

The IP address can be entered in the next window.

| Status<br>Interfaces | Container                                                                 |
|----------------------|---------------------------------------------------------------------------|
| WAN                  | Name container1                                                           |
| Routing              | Designator container_mwce                                                 |
| Netfilter            | Log console output                                                        |
| Services             | Add content of /data/etc as archive to profile                            |
| Events               | User group for CLI without authentication none                            |
| Container            |                                                                           |
| Container            | Bridge to IP net net1 - Local LAN x                                       |
| Administration       | MAC address 74:A6:E1:E1:E5:44                                             |
| Help                 | MAC address 74.A0.F1.F1.E3.44                                             |
|                      | IPv4 address     192.168.1.10     / 24       IPv4 gateway     192.168.1.1 |
|                      | Figure 11: Change IP Adress                                               |

Changing the IP address also requires adjusting the "**port forwarding**". In addition, the gateway may have to be adjusted as well. (Compare addendum: **Setting up containers**)

## Addendum: Create new configuration

If a new mwce version has to be installed, a new "container" must be loaded onto the device. To do this, the installed container should first be deleted using the trash-bin icon in the "Container" tab. The new container must be selected using the "Browse..." button. It is a **.tar** file

(e.g. mwce\_scr\_X\_XX.tar). Then import the "container" and create it new, using the magic wand icon. The container can be configured by clicking on the pencil symbol. In addition the IP address, the bridge to the IP network (default = "net1") and the gateway must be entered.

| Status<br>Interfaces                             | Container                                                                                                    |
|--------------------------------------------------|----------------------------------------------------------------------------------------------------|
| WAN<br>Routing<br>Netfilter<br>Services          | Name       container1         Designator       container_mwce         Log console output       □         Add content of /data/etc as archive to profile       □         User group for CLI without authentication       none |
| Container<br>Container<br>Administration<br>Help | Bridge to IP net net1 - Local LAN V<br>MAC address 74:A6:F1:F1:E5:44                                                                                                    |
|                                                  | IPv4 address 192.168.1.10 / 24<br>IPv4 gateway 192.168.1.1<br>IPv6 address //                                                                                                    |

Figure 12: Containerconfiguration

After the settings have been saved and the profile has been activated, the container setup is complete. If the mwce interface can be called via the entered IP address, the container has been configured correctly.

## Addendum: Create new configuration

If a new user with a completely new configuration has to be created, or if connections are to be adjusted, the use of wizards offers an easy way of making the desired settings. These can be found under "**Help**"  $\rightarrow$  "Wizards".

Caution: If a new profile is created, the container (mwce) must also be reinstalled. Make sure you have the required file (e.g. mwce\_scr\_X\_XX.tar) available!

| Status               | Wizerdo                                                                                                    |
|----------------------|----------------------------------------------------------------------------------------------------|
| Interfaces           | Wizarus                                                                                                    |
| WAN                  | The router has a tool for checking the plausibility of the configuration as well as wizards that provide a guided configuration for various configuration tasks. |
| Routing              |                                                                                                    |
| Netfilter            | 🗱 Execute plausibility check                                                                                                    |
| Services             | 🗱 Startup                                                                                                    |
| Events               | Additional LAN                                                                                                    |
| Container            |                                                                                                    |
| Administration       | Additional Internet connection                                                                                                    |
| Help                 | 💏 Install icom Data Suite / container                                                                                                    |
| Wizards              |                                                                                                    |
| Documentation        |                                                                                                    |
| Debugging            |                                                                                                    |
| Support              |                                                                                                    |
| Open Source Licences |                                                                                                    |

Figure 13: Wizards for further setup

For more information on configuring the SCR-L200 see:

https://www.insys-icom.com/en/support/documentation-and-downloads/